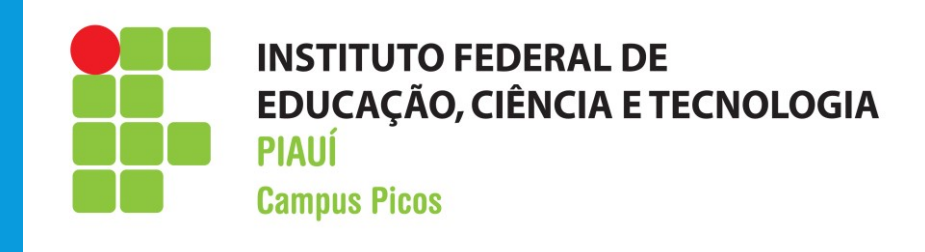

# PASSOS PARA ACESSAR A SALA DO CLASSROOM

JOSÉ FERREIRA JÚNIOR DIRETOR DE ENSINO IFPI-CAMPUS PICOS

### 1° ACESSAR O E-MAIL INSTITUCIONAL

### Acesse a página do IFPI www.ifpi.edu.br

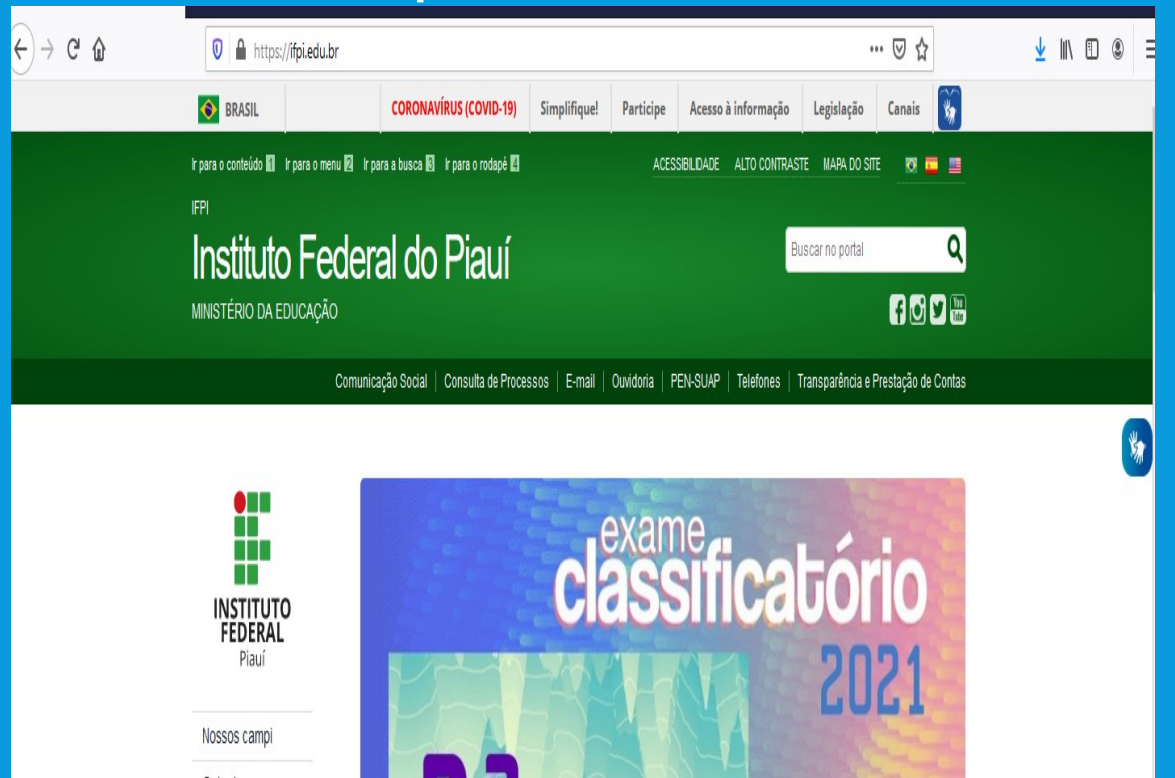

#### **Clique em E-MAIL**

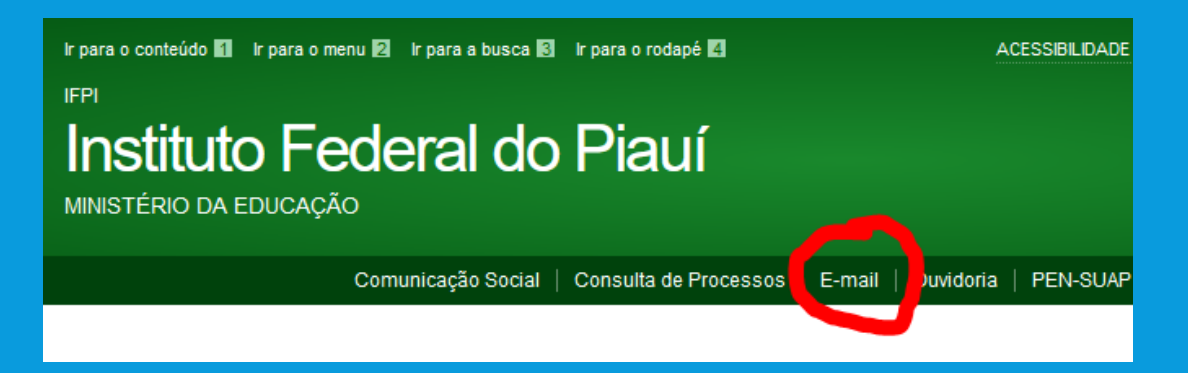

### **INSIRA SEU E-MAIL INSTITUCIONAL**

### capic.matricula@aluno.ifpi.edu.br

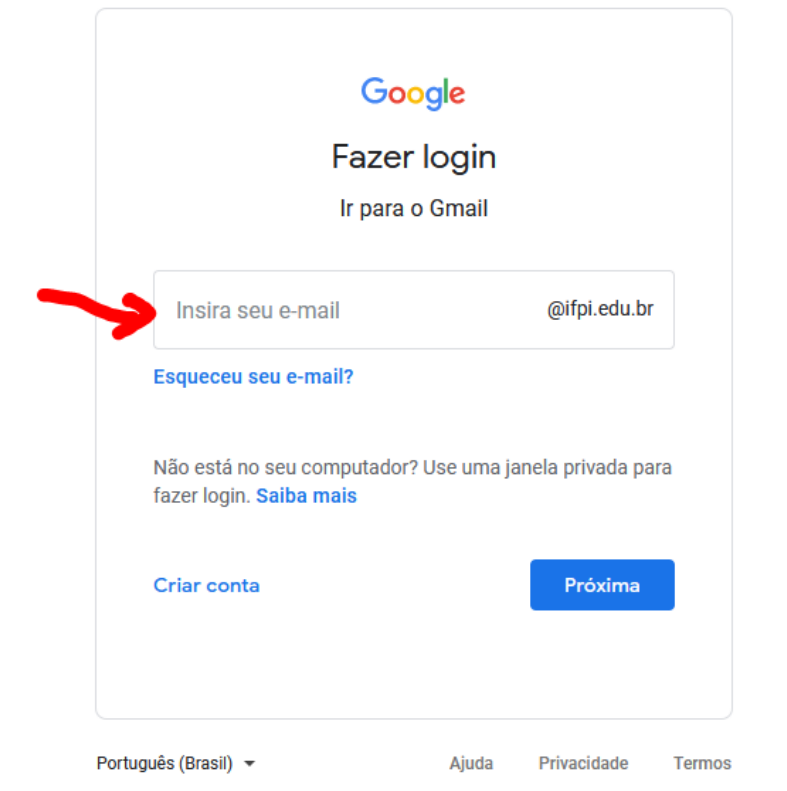

Os e-mails foram criados com o padrão: capic.matricula@aluno.ifpi.edu.br

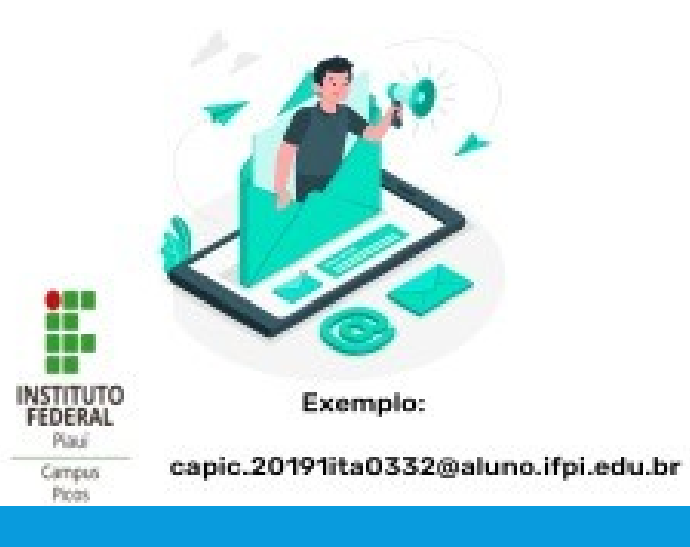

#### A senha do seu primeiro acesso és

os números de sua data de nascimento exemplo: 11/07/2011 => 11072011

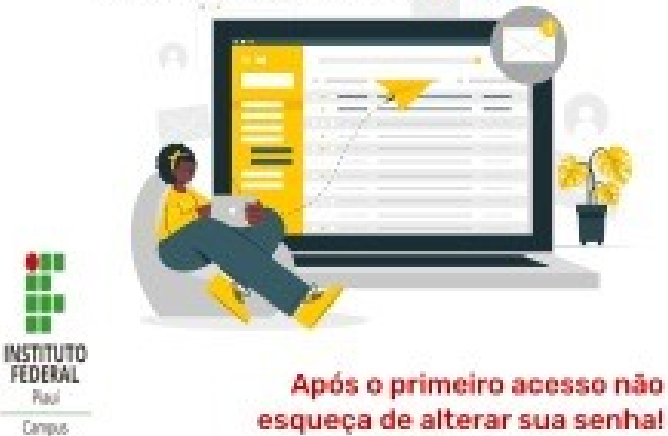

1 

Paul

Campus

Piezes

### ACESSE O MENU APP EM SEU E-MAIL

**MENU APP** 

| 90% … 🛛 🕁 |   |         | ⊻       | 111 | •                         | ≥ ≡ |
|-----------|---|---------|---------|-----|---------------------------|-----|
|           | 0 | ¢3      |         | F   | INSTITUTO FEDERAL<br>Paul |     |
|           |   | 1–50 de | e 5.428 |     | >                         | 31  |

#### **CLIQUE NO APP CLASSROOM**

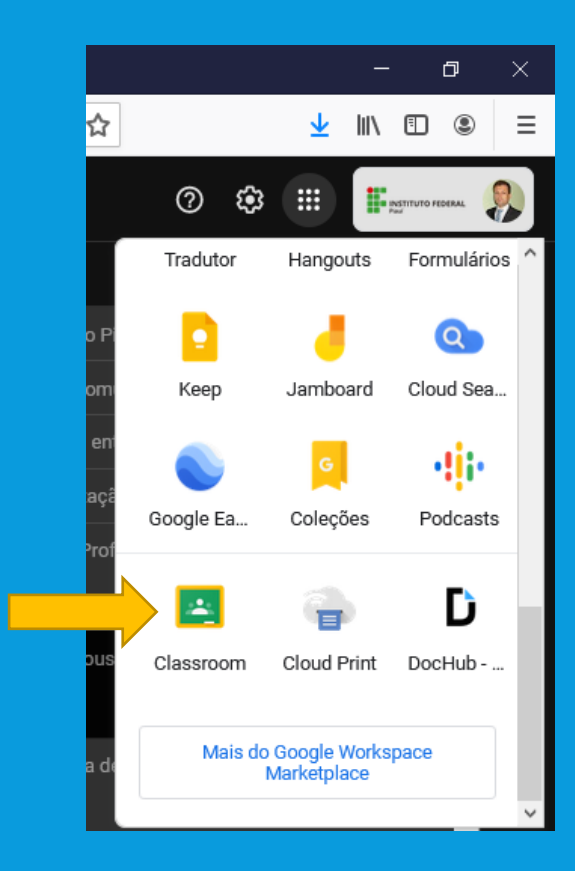

## CLIQUE EM **PARTICIPAR** NAS TURMAS QUE IRÃO APARECER PARA VOCÊ

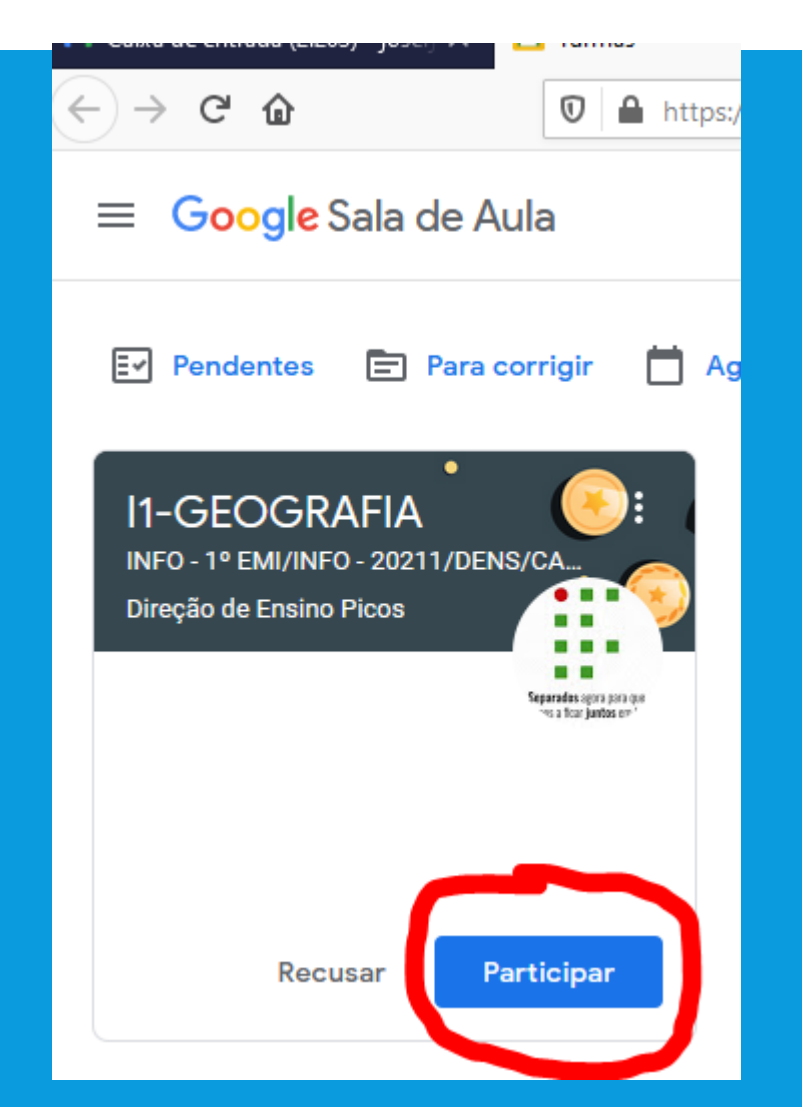

 SERÁ PROCESSADA SUA INSCRIÇÃO NA SALA DA DISCIPLINA E EM SEGUIDA SERÁ APRESENTADO O CONTEÚDO DA SALA PARA VOCÊ.

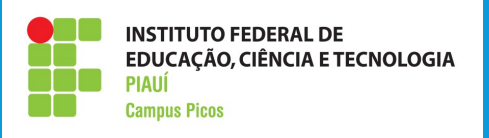